## COMO FAZER DOAÇÃO À FUNDAÇÃO VIA BOLETO BANCÁRIO

(www.rotary.org.br/contribua)

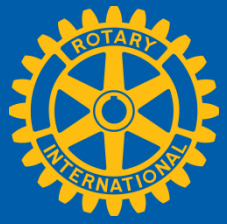

Se quiser saber como doar via Cartão de Crédito, clique aqui.

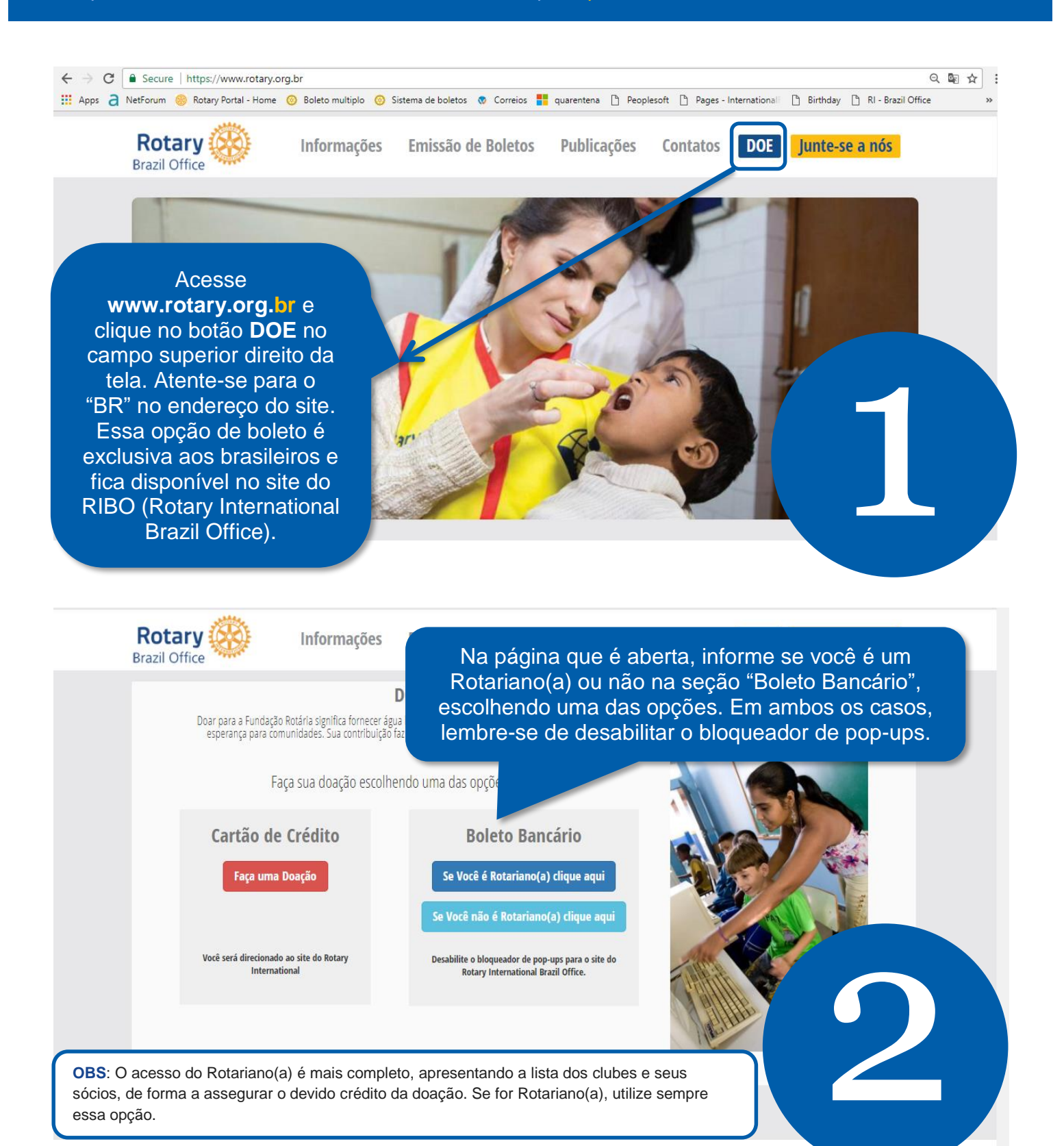

| Rotary Windows In<br>Brazil Office                                                                   | formações Emissão de Boletos Publicações Contatos DOE Junte-se a nós                                                                                                    |
|----------------------------------------------------------------------------------------------------|----------------------------------------------------------------------------------------------------|
| EMISSÃO DE BOLE                                                                                      | TOS BANCÁRIOS - FUNDAÇÃO ROTÁRIA Dúvidas? Clique aqui                                                                                                    |
| Identificação Meu R                                                                                  | encessária a utilização de login e senha de Rotariano(a) no MEU ROTARY para garação de Boletos.                                                                                                    |
| Esqueceu o e-mail? 😱<br>Senha                                                                        | Laso ainda não possua sua senha de acesso no site MEU ROTARY, crie sua conta clicando abaixo.  CRIAR CONTA  Caso não seja Rotariano(a), escreva para FR.brasil@rotary.org para instruções sobre como doar.                                                      |
| Esqueceu a senha? 🕡                                                                                  | Antes decabilite o bloqueador de pop-ups para o site do Rotary International Brazil Office.<br>A emissãos de acua quía ou janeia do navegador.                                                                                                    |
| Se não for Rota<br>Se for Rotariano(a), fa<br>email e senha de aces<br>no site MEU ROTARY<br>aberto  | ariano(a), veja diretamente o passo 4.<br>ça aqui seu login do site MEU ROTARY, com<br>so. Caso ainda não possua senha de acesso<br>veja como fazê-la aqui. Após seu login, será<br>o formulário de contribuição.                                               |
| No formulário de                                                                                     |                                                                                                    |
| contribuição, selecione<br>distrito e clube pelo qua<br>entrará a doação. Na<br>seção 1, preencha os | Rotary<br>Foundation<br>CONTRIBUIÇÃO À FUNDAÇÃO ROTÁRIA                                                                                                    |
| dados da doação em s<br>inclusive o CPF ou<br>CNPJ do doador. Inclu                                  | ,<br>Dados do Clube                                                                                                    |
| o valor da doação em<br>Reais. Quando a doaçã                                                        | Número do Distrito:       Selecione um Clube       Image: Clube       Image: Clube                                                                                                    |
| for realizada, ela será<br>convertida ao dólar pel<br>taxa do Dólar Rotário d<br>dia do pagamento do | Esta é uma Contribuição de: Rotary Club Individual<br>Nome Doador * Selecionar da Lista Digitar CCPF * Reconhecimento Fundo de Alocação *<br>Selecione um nome da lista V Fundo Anual V<br>CEP * Endereço(Logradouro) * Número * Complemento<br>Euscar nedo CEP |
| seu boleto (A taxa do<br>Dólar Rotário é mensal<br>pode ser consultada no                            | e<br>Nome Agraciado © selecionar da Lisa © Digitar Reconhecimento Contribuição RS                                                                                                    |
| topo desta página).<br>Depois clique em<br>INSERIR.                                                  | NENHUM     0.00     Inserir       Rua Tagipurú, 209 - CEP 01156-000 - São Paulo - SP - S +55(11)3217-2630 - Statute     Como chegar       Copyright © 2017 Rotary International Brazil Office     Política de privacidade   Termos de uso                       |

**OBS**: Para doações de Casa da Amizade, Rotaract ou Interact, opte aqui por "Esta é uma doação de Rotary Club", incluindo o CNPJ do clube padrinho e procedendo com o preenchimento dos demais campos do boleto. No último campo a ser preenchido antes da geração do boleto "INFO. ADICIONAIS" coloque como observação: "doador correto é a Casa da Amizade/Rotaract/Interact de....". Internamente faremos o ajuste para que a contribuição seja processada adequadamente.

**OBS**: Os materiais gerados com a conquista do Paul Harris são o certificado e o pin. A medalha – aquela maior, de uso no pescoço pode ser adquirida por 15 dólares rotários. Ela pode ser obtida no ato da doação escolhendo aqui no campo "Reconhecimento" a opção "PH+MEDALHA" (o que fará o sistema somar automaticamente seu valor ao seu boleto) ou pode ser adquirida avulsa em www.rotary.org.br> Emissão de boletos de Per capita, publicações e outros > Pagamentos diversos.

Caso esteja enviando mais de uma doação, pode retomar o preenchimento da secão 1 e **INSERIR** novamente. É possível enviar contribuições de diferentes doadores e para diferentes fundos em um mesmo formulário. Após inserir suas doações, confira os dados preenchidos no item "Lista de Doações". Se houver algum erro, selecione a linha correspondente e a exclua. Se estiver tudo OK, siga para a seção 2

| sta é um                      | na Contribuição de: <sup>(</sup>                            | Rotary C          | lub                                            | Individu                                          | ual                                           |                                      |                                                               |                  |
|-------------------------------|-------------------------------------------------------------|-------------------|------------------------------------------------|---------------------------------------------------|-----------------------------------------------|--------------------------------------|---------------------------------------------------------------|------------------|
| ome Doa                       | ador * 🔍 Selecionar d                                       | a Lista 🔍 D       | ligitar                                        |                                                   |                                               | Reconhecimento                       | Fundo de Alocação *                                           |                  |
|                               |                                                             |                   |                                                |                                                   |                                               | NENHUM                               | <ul> <li>Fundo Anual</li> </ul>                               | J                |
| EP *                          |                                                             |                   | Endereço(Log                                   | radouro) *                                        |                                               |                                      | Número *                                                      | Complemento      |
|                               | Buscar p                                                    | elo CEP           |                                                |                                                   |                                               |                                      |                                                               |                  |
| airro *                       |                                                             |                   | Cidade *                                       |                                                   |                                               | Estado *                             | * Campos ob                                                   | rigatórios       |
|                               |                                                             |                   |                                                |                                                   |                                               |                                      | •                                                             |                  |
| 1                             |                                                             |                   |                                                |                                                   |                                               |                                      |                                                               |                  |
| Lista de                      | e Doações - O númer                                         | o máximo          | é de 10(dez) (                                 | doaçoes por s                                     | sessão                                        | ~                                    | ~                                                             |                  |
| Lista de                      | e Doações - O númer<br>DOADOR                               | o máximo<br>RECON | é de 10(dez)<br>AGRACIADO                      | doaçoes por s<br>RE                               | sessão<br>CON ALOCAÇÍ<br>FAP-SHA              | ÃO NOME                              | CONTRIBUIÇÃO RS                                               |                  |
| Lista de                      | e Doações - O númer<br>DOADOR<br>rigitois                   | o máximo<br>RECON | é de 10(dez)<br>AGRACIADO                      | doaçoes por s<br>RE                               | sessão<br>CON ALOCAÇÍ<br>FAP-SHA<br>Polio Pli | ÃO NOME                              | CONTRIBUIÇÃO RS<br>50,00                                      |                  |
| Lista de                      | e Doações - O númer<br>DOADOR<br>Aladejs<br>Aldonik(Jelings | o máximo<br>RECON | é de 10(dez)<br>AGRACIADO                      | doaçoes por s<br>RE                               | sessão<br>CON ALOCAÇÍ<br>FAP-SHA<br>Polio Plu | ÃO NOME<br>RE                        | CONTRIBUIÇÃO RS<br>50.00<br>150.00                            |                  |
| Lista de<br>1 0<br>2 0        | e Doações - O númer<br>DOADOR<br>Agadejs<br>Adonik(Jóling:  | o máximo<br>RECON | é de 10(dez) (<br>AGRACIADO                    | doaçoes por s<br>RE                               | sessão<br>CON ALOCAÇÍ<br>FAP-SHA<br>Polio Plu | ÃO NOME                              | contribuição rs<br>50.00<br>150.00<br>200.00                  | M<br>6,0<br>0,00 |
| Lista de<br>1 0<br>2 0        | e Doações - O númer<br>DOADOR<br>rightigs<br>Altonik(jóing: | o máximo<br>RECON | é de 10(dez) (<br>AGRACIADO<br>Para            | doaçoes por s<br>RE<br>excluir da lis             | sessão<br>CON ALOCAÇÍ<br>FAP-SHA<br>Polio Plu | ão NOME<br>RE Totais RS              | сонтянинско вз<br>50,00<br>150,00<br>200.00<br>botão Excluir. |                  |
| Lista de<br>1 0<br>2 0<br>End | e Doações - O númer<br>DOADOR<br>Agrees<br>Allonik Jölings  | n máximo<br>RECON | é de 10(dez) (<br>AGRACIADO<br>Para<br>Reconhe | doaçoes por s<br>RE<br>excluir da lis<br>ccimento | sessão<br>CON ALOCAÇÃ<br>FAP-SHA<br>Polio Plu | ão NOME<br>RE<br>Totais RS<br>Coluir | сонтянинско вз<br>50.00<br>150.00<br>200.00<br>botão Excluir. |                  |

**OBS**: Com seu acesso de Rotariano, é possível gerar boletos de doação para os clubes e Rotarianos de seu distrito. Se sua intenção for fazer o envio da doação de todos/vários Rotarianos, podemos gerar um boleto especial único para múltiplos doadores. Entre em contato conosco na ocasião pelo email FR.brasil@rotary.org para que possamos enviar instruções de como proceder neste caso.

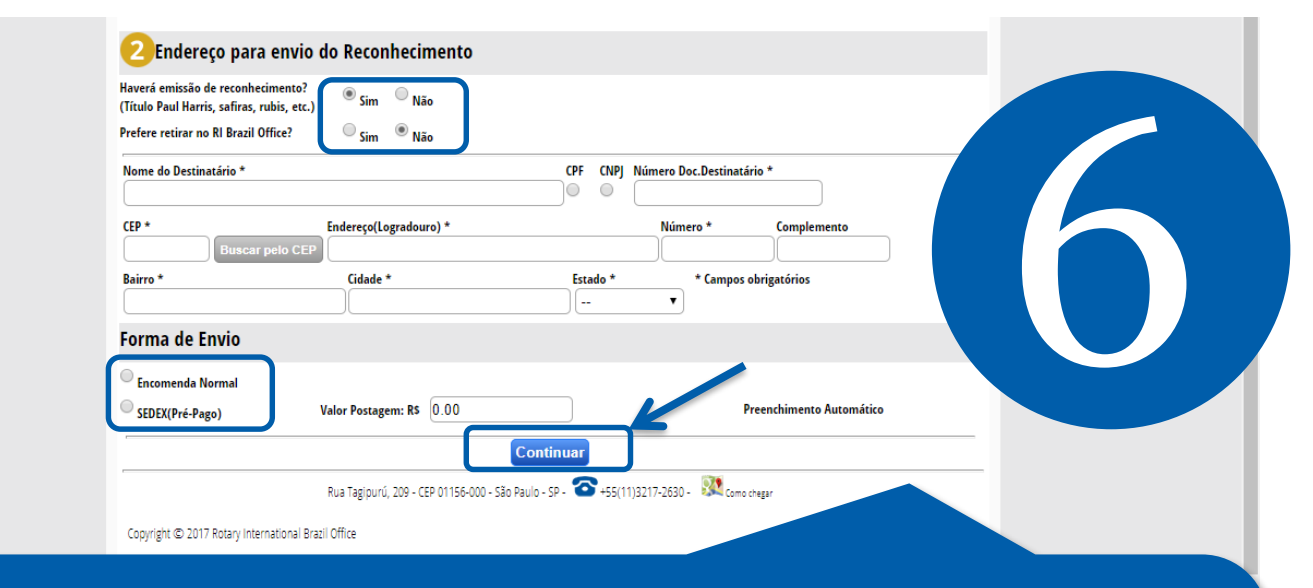

Na seção 2, se sua doação for gerar Paul Harris (safira/rubis) ou benfeitor, selecione que irá haver emissão de reconhecimento e complete se prefere retirar no nosso escritório em São Paulo. Se não for retirar, os materiais serão enviados via correios ao endereço aqui informado. Neste caso, após preencher o endereço para a postagem, selecione entre **Encomenda Normal ou Sedex**. Se for sedex, o envio será expresso e nosso site irá calcular automaticamente o valor adicional a ser pago pelo envio mais rápido, de acordo com o CEP informado. Se for enviado via encomenda normal, os custos são cobertos por nosso escritório. Depois de preenchido, clique em **CONTINUAR** 

| Forma de Envi     | 0                         |                                     |                                |                           |           |
|-------------------|---------------------------|-------------------------------------|--------------------------------|---------------------------|-----------|
| Encomenda N       | ormal                     |                                     |                                |                           |           |
| SEDEX(Pré-Page)   | go) Valor Postage         | em: R\$ 16.10                       |                                | Preenchimen<br>Automático | to        |
|                   |                           | Continuar                           |                                |                           |           |
| 3 Pessoa pro      | eenchendo o formulário ** | * Campos Obrigatórios               |                                |                           |           |
| Nome **           |                           |                                     |                                |                           |           |
| E-mail **         |                           |                                     |                                |                           |           |
| Fone **           |                           |                                     |                                |                           |           |
| Info. Adicionais: |                           |                                     |                                |                           | ]         |
| -                 |                           | Gerar Boleto(s)                     |                                |                           |           |
|                   | Rua Tagipurú, 209 - CEP   | 01156-000 - São Paulo - SP - 🍲 +55( | (11)3217-2630 - 🏼 🕅 Como chega | ar                        |           |
|                   | ternational Brazil Office |                                     |                                | Política de privacidade   | Termos de |

Preencha finalmente seus dados pessoais na seção 3. Então, verifique os dados preenchidos em todas as sessões e clique em **GERAR BOLETO(S).** Após o clique neste botão, será gerado um boleto para cada doador informado. Aparecerá em sua tela um link para visualizar cada boleto gerado e estes também serão enviado automaticamente ao email informado na seção 3. Caso gere acidentalmente um boleto com dados incorretos, NÃO pague o boleto e gere um novo corrigido.

Após o pagamento, dentro de 1 a 2 dias úteis um recibo da doação é enviado igualmente ao email aqui informado.

A Fundação Rotária agradece seu apoio!

Em caso de erro ou dúvida, contate o Centro de Serviços do Rotary – Depto Fundação Rotária.

🔇 (11) 3217-2630 🖾 Fr.brasil@rotary.org 🕐 Cond. Casa das Caldeiras - Av. Francisco Matarazzo, 1752 Conj. 1421 - São Paulo